## How to enter your Apex courses:

On the SJVS homepage, www.stjohnsvirtul.com, students can find the **Course Login** under **Course Sign Up.** 

## **Course Login**

- APEX-Student Login (CLEVER)
- FLVS
- K12
- Pearson Connexus
- APEX-Staff Login

Click on **APEX – Student Login (CLEVER).** A student's CLEVER login username and password are the same credentials they use for HAC. Capital "S" followed by the student #.

The link for **CLEVER** will open.

|        | St. Johns County School District                                                                                                    | 1                     |       | -    |
|--------|----------------------------------------------------------------------------------------------------|-----------------------|-------|------|
|        | Here the ranging in with dollwo Directory<br>theorem is in<br>the second dollar the second dollar the second<br>science theorem with dollar the second                                                                                                    | Clover                | 1 400 |      |
|        | And a second second sec | and the second second | 10    |      |
|        | 1/                                                                                                    | 15 N                  | E     | MICO |
| Clever |                                                                                                    | 10                    |       | 1    |

Click login with Active Directory

After entering your **CLEVER** information, please click Sign In. \*\*\*\*Again the username is "S" followed by the student ID #. Password is the one used for HAC\*\*\*\*

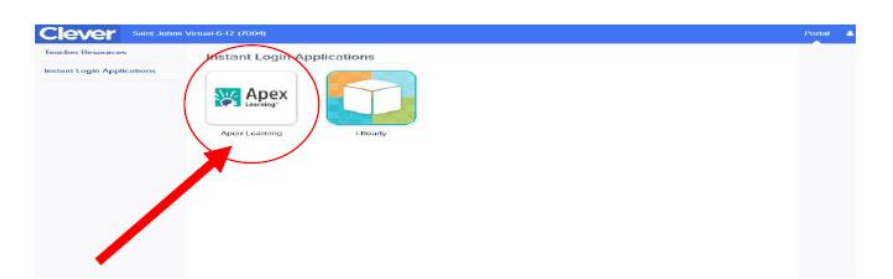

Select APEX Learning. Agree to the Student Code of Conduct Acceptance and hit Submit.

You are now in your My Dashboard. If you are enrolled, you will see your courses listed.

| Menu                                                                                                    |                     |       |                                     |                                             |
|----------------------------------------------------------------------------------------------------|---------------------|-------|-------------------------------------|---------------------------------------------|
| My Dashboard                                                                                                    |                     |       | 1 Enrolment - Active FILTER ACTIONS | Announcements                               |
| Courses                                                                                                    |                     |       |                                     | There are no new announcements.<br>Show all |
| Constitution in the second second sec | Grade to Date       | higes | Overdue Activities                  | Messages + VIEW                             |
| Head Copportantiles all ough Physical Edu                                                                                                    | Calor(Horse) Sell 1 |       |                                     | Calendar VIEW                               |

You are now ready to begin your Apex virtual courses. Enjoy!!!!